## E-BELEDİYE UZAKTAN EĞİTİM MERKEZİ SİTESİNE GİRİŞ İÇİN KULLANICI ADI VE ŞİFRE ALINMASI İÇİN GEREKLİ YÖNERGELER

1- **Kullanıcı adını:** EBYS'ye giriş yaptıktan sonra sağ üst köşede isminizin yanındaki ikonunu tıklayarak görebilirsiniz.

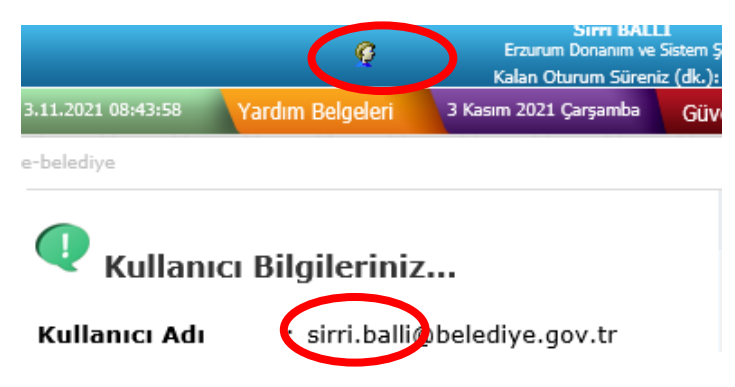

2- Yeni şifre almak için <u>https://uygulama.belediye.gov.tr/IBYetki/SifreIslemleri.aspx</u> linkini tıklayınız ve kullanıcı adınızı @belediye.gov.tr OLMADAN yazınız.

| Şifre sıfırlama işlemi gerçekle<br>Lütfen cep telefonunuza göne                                                                                                    | stiğinde, mevcut şifreniz silinecek ve size yeni bir şifre verilecektir.<br>ferilecek şifreyi en kısa zamanda değiştiriniz.                                                                                                    |
|----------------------------------------------------------------------------------------------------|----------------------------------------------------------------------------------------------------|
| Şifre işlemleri onayı için kullanılacak ol<br><i>icisleri</i> sisteminden otomatik olarak gu<br>sistemde kayıtlı değil ve kaydetme imk<br>kurunuz ya da yardım masasını arayını | an SMS doğrulama kodu ve şifre sıfırlama işlemi sırasında oluşturulan yeni şifre, mevcut olan ve e-<br>alen mesajları almak üzere seçtiğiniz cep telefonu numaranıza gönderilir. Cep telefonu numaranız<br>anınız yok ise, veya numaranız ile ilgili bir sorun varsa, lütfen sistem yöneticiniz ile bağlantı<br>Z. |
| Kullanıcı Adı                                                                                                    | sirri.balli                                                                                                    |
| T.C.Kimlik No.                                                                                                    |                                                                                                    |
| *Bu şifre, sertifi                                                                                                    | kalı girişte kullanılan elektronik imzanızın pin kodu <mark>DEĞİLDİR.</mark>                                                                                                    |
|                                                                                                    | 750138                                                                                                    |
|                                                                                                    | 750138                                                                                                    |
|                                                                                                    | >>>>>>>>>>>>>>>>>>>>>>>>>>>>>>>>>>>                                                                                                    |
|                                                                                                    | Devam                                                                                                    |

Telefonunuza gelen onay kodunu aşağıdaki alana girerek şifrenizi sıfırlayabilirsiniz.

| *Bu şifre, sertifikalı girişte kullanılan elektronik imzanızın pin kodu <u>DEĞİLDİR.</u> |                       |  |  |
|------------------------------------------------------------------------------------------|-----------------------|--|--|
| SMS Onay Kodu                                                                            | 171 Sn. süreniz kaldı |  |  |
|                                                                                          | 👌 Tama                |  |  |
|                                                                                          |                       |  |  |

3 – Aldığınız kullanıcı adı ve şifrenizle https://uzem.belediye.gov.tr/course/view.php?id=77 adresine kullanıcı adınızın sonunda @belediye.gov.tr OLMADAN kısmı yazınız.

| t.c. içişleri bakanlığı<br>e-BELEDIYE                                                                   | Uzaktan<br>Eğitim Merkezi |  |  |  |
|----------------------------------------------------------------------------------------------------|---------------------------|--|--|--|
| sirri.balli                                                                                             |                           |  |  |  |
| Giris yap                                                                                               |                           |  |  |  |
| Kullanıcı adı veya şifrenizi mi unuttunuz?<br>Tarayıcınız çerez kabul edecek biçimde yapılandırılmalı 📀 |                           |  |  |  |

4- ALDIĞINIZ ŞİFRE EBYS E-İMZA ŞİFRESİ (PIN KODU) DEĞİLDİR. Bu şifreyi EBYS modülüne SERTİFİKASIZ GİRİŞ için de kullanabilirsiniz.

Sorun yaşayan kullanıcılarımız 0 (312) 422 46 33 numaralı telefondan İçişleri Bakanlığı Bilgi İşlem Dairesi Başkanlığı Çağrı Merkezinden yardım alabilirler.